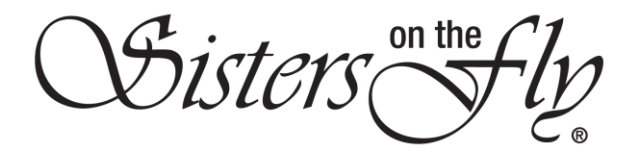

## How do I Download a List of Attendees for my Event

| Step | Action                                                                                              |
|------|----------------------------------------------------------------------------------------------------|
| 1    | Log in to <i>sistersonthfly.com</i> , hover over <b>MEMBERS AREA</b> , and click <b>MY PROFILE.</b> |
|      |                                                                                                    |
|      |                                                                                                    |
|      | RENEW MEMBERS AREA EVENTS STORE GALLERIES ABOUT US BLOG AC                                          |
|      | SISTERLY INFO MY SISTER INFO                                                                        |
|      | MEMBER NEWS & PROMOS MY PROFILE                                                                     |
|      | EVENT PLANNING GUIDE MY PROFILE SETTINGS                                                            |
|      | NEW SISTER GUIDE MY TIMELINE                                                                        |
|      | LOGO COMPLIANCE & USAGE INFO MY MAILBOX                                                             |
|      | EVENT PET POLICY                                                                                    |
|      | INFO & HOW TO FORMS                                                                                 |
|      | MEMBER SOTF BUSINESS CARDS                                                                          |
|      | WRANGLER BUSINESS CARDS                                                                             |
|      | <b>Result</b> : Your profile will open. There is a great deal of information available in your      |
|      | profile. See also                                                                                   |
|      | How to Change Your Profile Photo or Cover Image                                                     |
|      | What's in Your Timeline?                                                                            |
|      | How do I Change My Notification Setting                                                             |
|      | How do I Cancel My Membership                                                                       |
|      | How do I Print My Membership Certificate                                                            |
|      | • How do I make sure my settings are set so my wrangler can see my contact                          |
|      | information                                                                                         |
|      | How do I Cancel a Booking                                                                           |
|      | And everything having to do with any event YOU create                                               |
|      | How do I Submit Attendance for my Event                                                             |
|      | How do I Manage the Waitlist for my Event                                                           |
|      | How do I Send Receipts when my Event is Finished                                                    |
|      |                                                                                                    |
| 2    | In order to download a list of attendees for your event, click My Calendar.                         |
|      |                                                                                                    |
|      | Timeline Profile My Calendar Message Notifications 1 Gallery Settings                               |
|      | Member Info Profile Photos Print Options                                                            |
|      | Result: Your calendar will annear                                                                   |
|      |                                                                                                    |
|      | Trailer Model:                                                                                      |
|      | Timuline Profile MyCalundar Message Nuclifications and Gallery Settings                             |
|      | October 2019                                                                                        |
|      |                                                                                                    |
|      | Sonday Munday Fuenday Wedexiday Thursda                                                             |

Sisters on the fly

| 3 | Click My Events.                                                                                                    |
|---|----------------------------------------------------------------------------------------------------|
|   | Active                                                                                                    |
|   | Timeline Profile My Calendar Message Notifications 1 Gallery Settings                                                                                                    |
|   | My Calendar Attending My Events                                                                                                    |
|   |                                                                                                    |
|   |                                                                                                    |
|   | Result: Your events will appear.                                                                                                    |
|   | My Events                                                                                                    |
|   | Attn. Name Date Time                                                                                                    |
|   | 4/33 Challis Challenge 2019-12-14 09:00:00 Edit Detail Waitlist Book Guest Attending List                                                                                                    |
|   | Active / Approved                                                                                                    |
|   |                                                                                                    |
| 4 | Click Attending List.                                                                                                    |
|   | My Events                                                                                                    |
|   | Attn. Name Date Time                                                                                                    |
|   | 4/33 Challis Challenge 2019-12-14 09:00:00 Edit Detail Waltlist Book Guest Attending List                                                                                                    |
|   |                                                                                                    |
|   | <b>Resul</b> t: Your event will be displayed.                                                                                                    |
|   | Challis Challenge   2019-12-14                                                                                                    |
|   | Ticket Options : Saturday Lunch, Print Attend Submit                                                                                                    |
|   | Please email your Receipts to admin@sistersonthefly.com                                                                                                    |
|   | Member Name Guest Name Tickets Description Member Link                                                                                                    |
|   | Maddie Kirk Hostess Member Detail                                                                                                    |
|   | Camille Flores • Saturday Lunch Cancelled IESI of comment on event Member Detail                                                                                                    |
|   | Glenda Stone Linda Warwick, #82 • Saturday Lunch Active Member Detail                                                                                                    |
|   | Maddie Kirk • Saturday Lunch Active Member Detail                                                                                                    |
| 5 | IF THEN                                                                                                    |
|   | you want to download a .csv file, click <b>Export</b> , and a .csv file will download.                                                                                                    |
|   |                                                                                                    |
|   |                                                                                                    |
|   | eventAttendance.csv                                                                                                    |
|   | Type here to search O H                                                                                                    |
|   | Note: A rsy file can be used by Microsoft Eycel. It looks like this:                                                                                                    |
|   | Auder The Carl De Carl De Carl                                                                                                    |
|   | Fine terms inster Page Laport Formulas Data Review View Help $\mathcal{C}$ Comments<br>$\bigcap_{i=1}^{m} X_{i} \qquad (Callus - \sqrt{1-\kappa}, \kappa', \kappa') = \frac{m}{2} = \frac{m}{2} \left( 0, \frac{1}{2} - \frac{1}{2} \right) \left( \frac{1}{2} - \frac{1}{2} - \frac{1}{2} - \frac{1}{2} \right) \left( \frac{1}{2} - \frac{1}{2} - \frac{1}{2} \right) \left( \frac{1}{2} - \frac{1}{2} - \frac{1}{2} \right) \left( \frac{1}{2} - \frac{1}{2} - \frac{1}{2} \right) \left( \frac{1}{2} - \frac{1}{2} - \frac{1}{2} \right) \left( \frac{1}{2} - \frac{1}{2} - \frac{1}{2} \right) \left( \frac{1}{2} - \frac{1}{2} - \frac{1}{2} \right) \left( \frac{1}{2} - \frac{1}{2} - \frac{1}{2} \right) \left( \frac{1}{2} - \frac{1}{2} - \frac{1}{2} \right) \left( \frac{1}{2} - \frac{1}{2} - \frac{1}{2} - \frac{1}{2} \right) \left( \frac{1}{2} - \frac{1}{2} - \frac{1}{2} - \frac{1}{2} \right) \left( \frac{1}{2} - \frac{1}{2} - \frac{1}{2} - \frac{1}{2} \right) \left( \frac{1}{2} - \frac{1}{2} - $ |
|   | Pater 20<br>Chiphoned G Forth G Appendent G Runder G Spins Cerbs External Little and Compared Compared                                                                                                    |
|   | A.1 * X X Iso * * * * * * * * * * * * * * * * * * * * * * * * * * * * * * * * * * * * * * * * * * * * * * * * * * * * * * * * * * * * * * * * * * * * * * * * * * * * * * * * * * * * * * * * * * * * * * * * * * * * * *                                                                                                    |
|   | 2 Mudde (muddek) 109 642009 Noteses N/a n/a n/a N/a   3 Camile FC camiles 108 642009 Noteses N/a N/a                                                                                                    |
|   | 6 Maddle Ki maddleki 109 6.02E+09 Saturdav 1 0 Active No 0 0                                                                                                    |

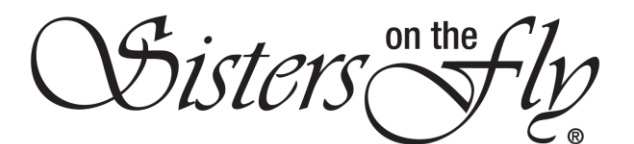

| you want to print to paper or .pdf. | click <b>Print</b> , and contro                                                                                                    | l will tran   | sfer to vo                                           |
|-------------------------------------|----------------------------------------------------------------------------------------------------|---------------|------------------------------------------------------|
| ,                                   | printer where you will                                                                                                    | click Prin    | nt.                                                  |
|                                     | Obern Fig.                                                                                                    | Print         | 1 sheet of pa                                        |
|                                     | ATTENDED TENT                                                                                                    | Destination   | HP Photosmart 2600 r<br>Office for more than a month |
|                                     | Restanti per la antigima della sen<br>Resta las las lastina las lastina lastina lastina lastina della della de | Pages         | Al                                                   |
|                                     | A Standardson - Manager - Manager - Manag        | Copies        | 1<br>Color                                           |
|                                     | Content of the second second s   | More settings | Lanz                                                 |
|                                     | Kalana daka da da da da da da da da da da da da da                                                                                                    |               |                                                      |
|                                     | and the second second s   |               |                                                      |
|                                     |                                                                                                    |               |                                                      |
|                                     |                                                                                                    |               | Print Care                                           |